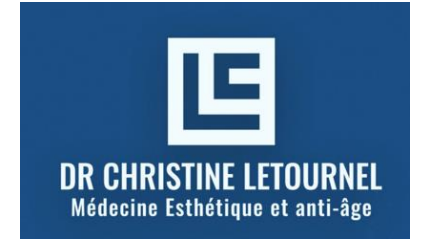

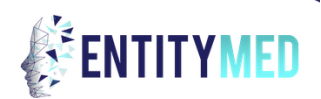

# **GUIDE UTILISATION**

# Entitymed – info patient (Juillet 2025)

« Le logiciel que nous utilisons aujourd'hui, EntityMed, propose une simulation esthétique à partir de votre visage actuel. Il ne s'agit **ni d'une promesse de résultat**, ni d'une photo après traitement, mais plutôt d'une *idée théorique*, comme un projet architectural. »

« C'est un outil visuel utile pour discuter ensemble des zones prioritaires, mais **le résultat réel dépendra de nombreux facteurs biologiques**, de votre peau, de la manière dont vous répondez au traitement, et de ce qu'il est médicalement raisonnable de faire. »

Le logiciel Entitymed propose une idée de ce que l'on peut envisager pour les traitements de médecine esthétique, mais c'est une projection idéalisée, comme un croquis.

En médecine esthétique, les résultats sont plus progressifs, plus subtils, et surtout très personnels. Ce n'est pas comme une promesse de résultat.

Il n'y a pas de garanties absolues de résultats

La photo après est uniquement une SIMULATION. CE N'EST PAS LA RÉALITÉ. Ce n'est pas forcément ce que vous obtiendrez comme résultat. C'est un objectif à atteindre, mais il faut bien comprendre qu'il faut envisager un plan de traitement et que souvent 2-3 séances seront nécessaires.

Il s'agit d'un résultat temporaire, qui ne dure pas dans le temps et qu'il faut savoir entretenir RÉGULIÈMENT pour contrôler l'évolution continue et inéluctable du vieillissement du visage qui débute vers l'âge de 25 ans et ne s'arrête jamais

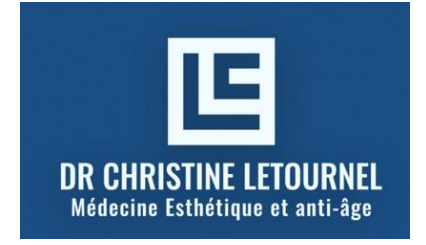

2 Villa Tolbiac 75013 Paris tél 0607437388 christinecamg@gmail.com

ENTITYMED / GUIDE ULTRA RAPIDE (Juillet 2025)

## ΡΗΟΤΟ

Obtenir les résultats

SÉLECTIONNEZ LES SOINS

| Prendre Rendez-Vous      |
|--------------------------|
| Prendre Rendez-Vous      |
| _                        |
| Soumettre —-             |
|                          |
| ⊕ Visitez Notre Site Web |
| Lien De Réservation      |
| ← Retour À La Simulation |

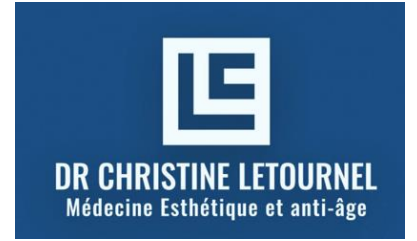

# Consentement éclairé – Simulation esthétique par logiciel EntityMed

# Simulation d'amélioration esthétique du visage

Je reconnais avoir bénéficié d'une simulation esthétique générée par le logiciel EntityMed, à partir d'une photo de mon visage.

Je reconnais que cette simulation est un outil de communication visuelle destiné à m'aider à comprendre les options thérapeutiques

## 1. Nature de l'outil utilisé

Le logiciel EntityMed<sup>®</sup> est un outil d'intelligence artificielle permettant de générer des **simulations visuelles** du visage après différents traitements esthétiques non chirurgicaux (injections Botox, acide hyaluronique ; biostimulation : trétinoïne, exosomes ; etc.).

## 2. Objectifs

L'objectif de cet outil est de :

- Visualiser une amélioration esthétique potentielle à but pédagogique,
- Faciliter la discussion entre le dr LETOURNEL et le patient concernant les zones à traiter et les attentes,
- Aider à planifier un traitement personnalisé.

#### 3. Limites et mise en garde

- Le rendu proposé est une simulation générée par algorithme, non une garantie de résultat.
- Les résultats réels dépendent de nombreux facteurs : anatomie, qualité de peau, technique utilisée, réponse individuelle au traitement.`
- Le rendu affiché est une projection informatique idéalisée, ne tenant pas compte :
- - de la physiologie individuelle de ma peau,
- - de la réponse personnelle aux traitements médicaux ou esthétiques,
- -du nombre de séances effectuées
- - ni des limites techniques ou médicales des soins proposés.
- Des écarts importants peuvent exister entre la simulation et le résultat obtenu.

`Je comprends que le résultat réel pourra différer de la simulation, et qu'il dépendra :

- du plan de traitement que j'aurai validé avec le médecin,
- des produits ou techniques utilisés,
- de la régularité et de la durée des soins.
  - L'interprétation émotionnelle de l'image ne doit pas conduire à des attentes excessives ni à des décisions irréfléchies.

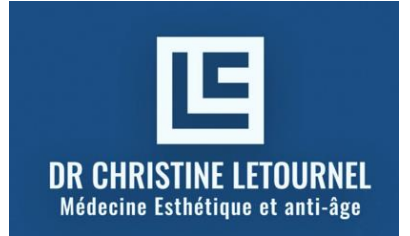

#### 4. Données personnelles

- La photo utilisée reste confidentielle et n'est exploitée qu'à des fins de simulation.
- Aucune donnée ne sera diffusée sans accord explicite du patient.
- Le traitement respecte le Règlement Général sur la Protection des Données (RGPD).

#### 5. Absence de caractère contractuel

- Cette simulation ne constitue ni un devis, ni un engagement de résultat, ni une promesse de transformation.
- Le dr LETOURNEL se réserve le droit de **refuser un traitement** s'il ne le juge pas médicalement indiqué, quelles que soient les images simulées.

#### 6. Consentement

Je reconnais avoir été informé(e) de manière claire et complète :

- Sur la nature du logiciel EntityMed<sup>®</sup> et de ses fonctionnalités,
- Sur les objectifs, limites, et caractère purement illustratif de la simulation,
- Sur le fait qu'aucun résultat ne peut être garanti sur la base de cette simulation,
- Sur la protection de mes données personnelles.

J'accepte que le dr LETOURNEL utilise ce logiciel pour m'aider à comprendre les options de traitement possibles, tout en sachant que les images proposées ne reflètent **ni un engagement de résultat**, **ni une obligation thérapeutique**.

Signature du patient : ..... Signature du médecin : .....

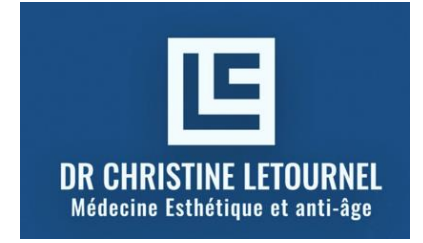

# UTILISATION DU LOGICIEL PAS À PAS

#### **REMARQUES**:

Il est impératif de respecter l'ordre des numéros pour avancer dans l'application. Sinon, vous risquez d'être renvoyé à la case départ et contraint de refaire une nouvelle simulation et de devoir recommencer à zéro. Cela n'a pas d'importance, mais cela fait perdre du temps...

Aller jusqu'à la fin du logiciel où vous pouvez prendre rdv sur Doctolib. Les paragraphes 3 et 6 permettent de modifier les zones de traitements souhaités

Je vous recommande : -une 1° visualisation -puis de faire un enregistrement : cela permet de vous familiariser avec l'application -et enfin, quand vous êtes à l'aise avec l'application, de refaire une visualisation pour obtenir LA PHOTO FINALE APRÈS selon les zones que vous avez sélectionnées. Cette photo apparaîtra dans votre mail à côté de la photo avant.

## CONNECTION

## **CONNECTION A L'APPLICATION SUR UN TÉLÉPHONE :**

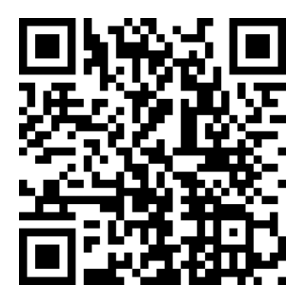

**CONNECTION A PARTIR D'UN ORDINATEUR :** 

https://entitymed.com/c/doctor-christine-letournel/?utm\_source=Website

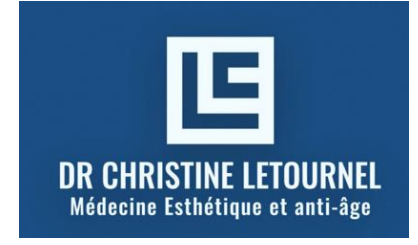

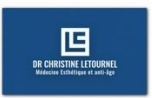

## Simulation esthétique personnalisée

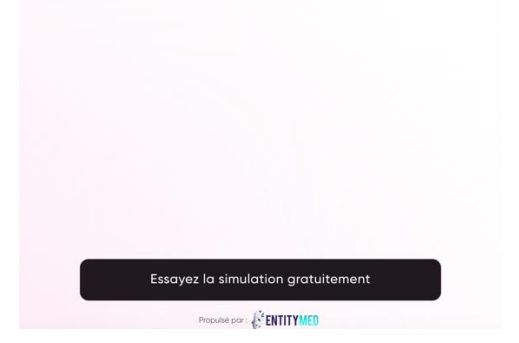

## ΡΗΟΤΟ

Prise de la photo en appuyant sur le bouton blanc

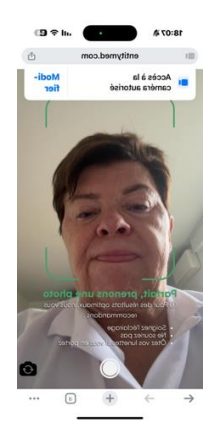

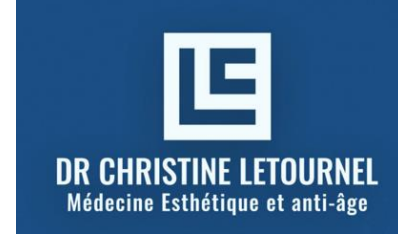

| ²rénom *                                                                                                    |                                                                                        |
|----------------------------------------------------------------------------------------------------|----------------------------------------------------------------------------------------|
| lom*                                                                                                    |                                                                                        |
| éléphone (obligatoire) *                                                                                                    |                                                                                        |
| -mail (obligatoire) *                                                                                                    |                                                                                        |
| tape de décision *                                                                                                    | •                                                                                      |
| l agree to receive a personalized treatment plan fra<br>consent to also receive promotional materials, spec<br>about services via email, SMS, or other communicat<br>in transmettant vos données, vous acceptez les <u>condi</u><br>litique de confidentialité | m the clinic and<br>ial offers, and updates<br>ion channels.<br>tions d'utilisation et |

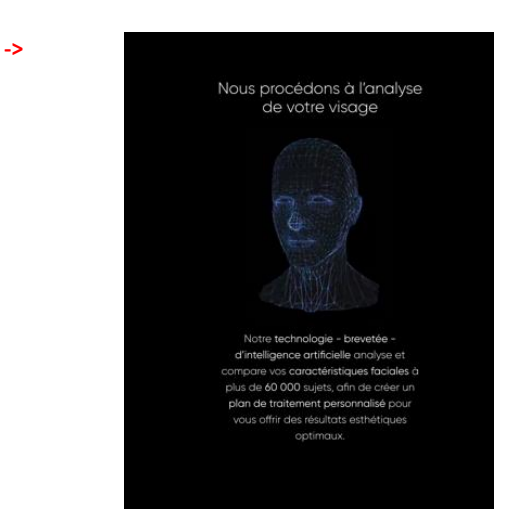

RÉSULTATS INFORMATION SIMULATION

SUIVRE PRÉCISÉMENT L'ORDRE DES NUMÉROS DE 1 À 9 :

## **1. UNE BRÈVE PRÉSENTATION**

C'EST UNE SIMULATION DE RÉSULTAT <u>POSSIBLE, POTENTIEL</u> APRÈS ANALYSE ET COMPARAISON AUPRÈS DE 60.000 PATIENTS. CE N'EST PAS LA RÉALITÉ

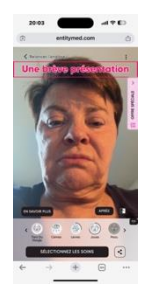

Photo obtenue après analyse par l'Intelligence Artificielle

Marquer l'emplacement comme sélectionné

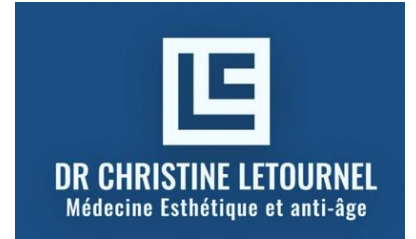

SUR <u>CETTE BRÈVE PRÉSENTATION</u>, ON VOIT DÉFILER « TRÈS VITE », SPONTANÉMENT TOUTES LES ZONES QUI PEUVENT ÊTRE POTENTIELLEMENT TRAITÉES EN POINTILLÉ ET SELON QUEL PROCÉDÉ : produits de comblement, amélioration de la peau, toxine.

ICI, ON REGARDE, ZONES POTENTIELLES DE TRAITEMENT : INFORMATION : ON NE PEUT RIEN MODIFIER,

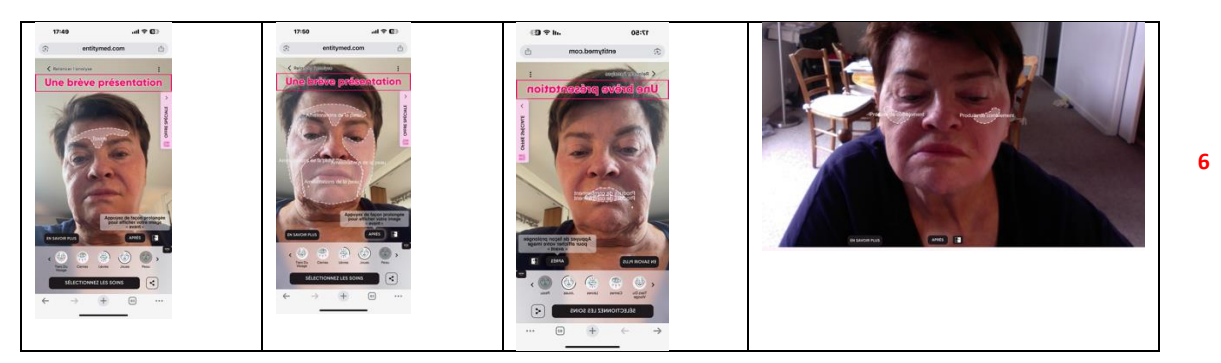

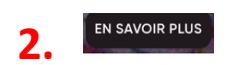

## 2. EN SAVOIR PLUS décrit les 8 zones de traitements proposés par le dr LETOURNEL :

Ce sont des textes qui vous informent sur ce qu'il est possible de traiter en médecine esthétique à mon cabinet, et c'est à vous seule de décider les zones que vous souhaitez voir améliorées : -sillons nasogéniens : problème de flèche, voir la photo ci-dessous -plis d'amertume/muscle DAO -cernes -lèvres -pommettes -peau -Botox visage : problème -ovale visage

Pour cela,

Sélectionnez un rectangle rose -> passe au violet

- Le traitement potentiel apparaît sur le visage : la zone sélectionnée apparaît en blanc entourée par des pointillés blancs.
- Informations détaillées : une courte description du traitement apparaît en bas.

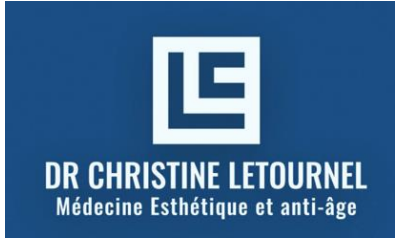

# 2 Villa Tolbiac 75013 Paris tél 0607437388 christinecamg@gmail.com

Lifting des sourcils (utilisation des toxines)

#### INFORMATIONS DÉTAILLÉES

Le lifting des sourcils permet d'élever les sourcils et d'améliorer l'aspect général du front, de l'arcade sourcilière et de la zone autour des yeux. Le processus naturel du vieillissement provoque, en règle générale, un début d'affaissement au d'effondrement des sourcils, au fur et à mesure que la peau et les tissus mous perdent leur capacité à reprendre leur position après étirement.

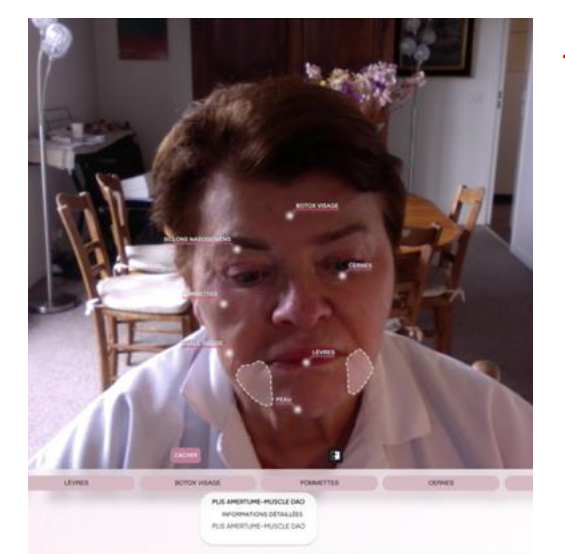

Cliquer sur la zone surlignée pour la supprimer

Puis sélectionner une autre zone en cliquant : - sur un autre rectangle rose - ou sur le rond blanc à côté du titre choisi

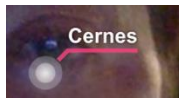

La zone surlignée précédente s'efface.

NB : on sélectionne 1 seule zone à la fois

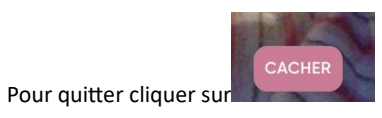

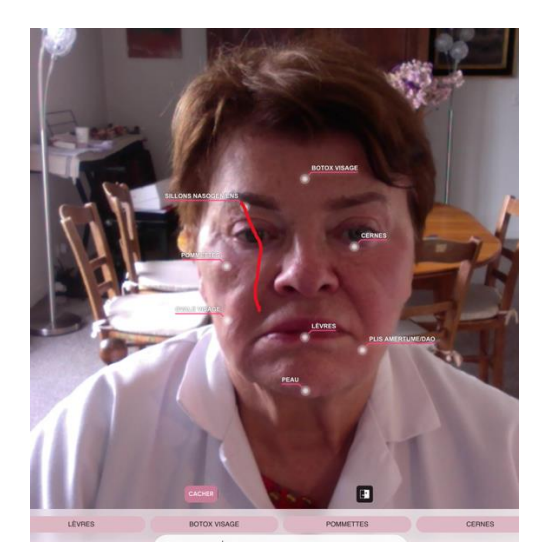

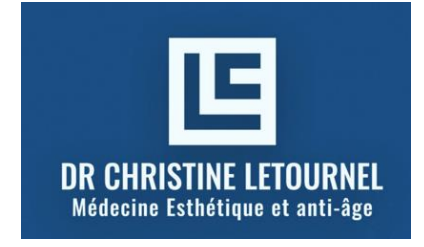

## **3. TRAITEMENT SOUHAITÉ : Les 8 PASTILLES**

Lorsque les 8 pastilles sont blanches, cela correspond à la simulation maximale.

| Lteint Min                                                                                           |  |
|----------------------------------------------------------------------------------------------------|--|
| PLIS<br>AMERTUME/<br>DAO                                                                             |  |
| Pour lèvres et joues, le curseur<br>permet de modifier le volume<br>joues de 0 à 4<br>lèvres de 0 à7 |  |
| Pour supprimer des zones de traitements, cliquer dessus-> elles passent au gris.                     |  |

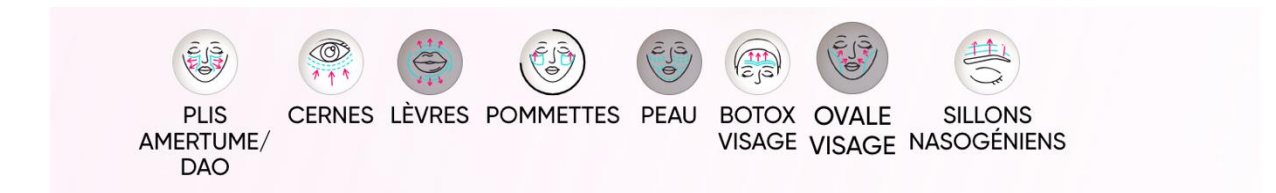

sur la photo Simulation, les traitements sélectionnés apparaissent mais en se fondant dans le visage

Pour la peau

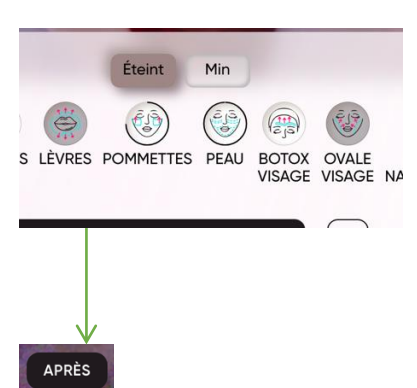

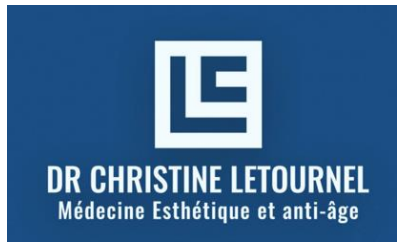

2 Villa Tolbiac 75013 Paris tél 0607437388 christinecamg@gmail.com

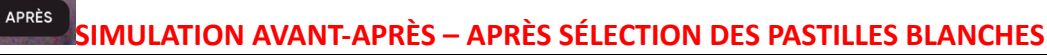

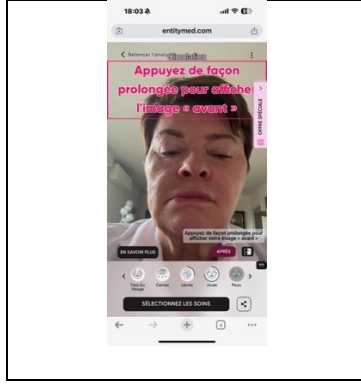

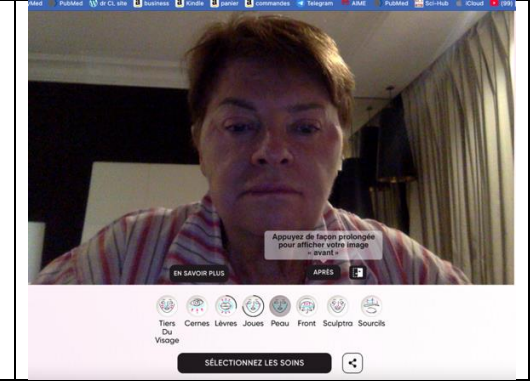

Restez appuyé sur le bouton en bas et à droite pour voir la photo avant les traitements

**Et relâchez** le bouton pour voir la photo *après les traitements : simulation* 

## **5.CURSEUR**

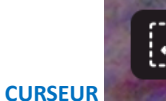

à côté du bouton

APRÈS

SOINS

permet de voir le visage avant et après : simulation

Pour éliminer les mouvements du curseur, cliquez sur

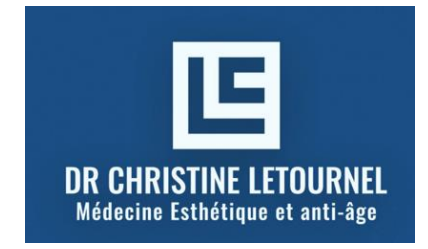

# SÉLECTIONNEZ LES SOINS

## 2 Villa Tolbiac 75013 Paris tél 0607437388 christinecamg@gmail.com

## **6.TRAITEMENT PROPREMENT-DIT**

Choisissez les zones à traiter Quelles zones souhaiteriez-vous traiter ?

- -> Ce sont les zones blanches, résultat de ce qui a été sélectionné précédemment par les pastilles
- Les zones en pointillé sont celles que vous ne souhaitez pas traiter

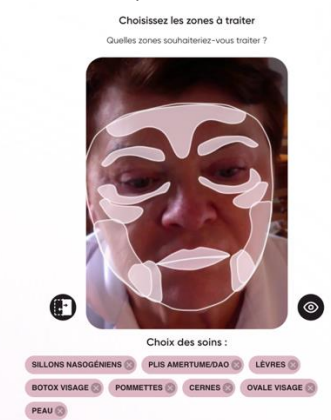

- Normalement, à ce stade, on ne modifie plus les zones

-Mais cependant, vous pouvez modifier, ajouter ou retirer des zones en cliquant dessus et l'image après va se modifier en conséquence. Les zones non traitées apparaissent en pointillé

-Quand vous êtes satisfait des soins (= traitements) que vous souhaitez recevoir : ils s'affichent à la fois : -sur la photo : zones blanches

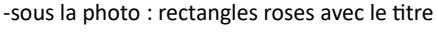

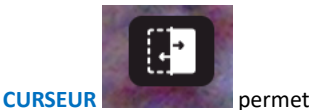

permet de voir le visage avant-après.

Pour supprimer les mouvements du curseur, cliquez sur

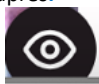

# 7. Informations sur les soins

Avec la barre de déroulement sur la droite, visualisez une description des soins que vous avez sélectionnés, de haut en bas

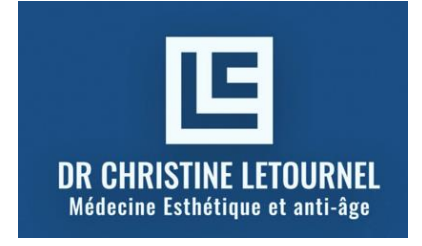

8.

# Prendre Rendez-Vous

## NE PAS EN TENIR COMPTE -> CHOISIR N'IMPORTE QUELLE DATE -> SO »(UMETTRE

#### Prendre rendez-vous

Choisissez la date et l'heure souhaitée de consultation. La clinique vous contactera afin de confirmer votre rendez-vous.

| Dr Chri<br>injectio | stine Letournel, médecine esthétique, épilation laser et<br>ons<br>• 262 avis |
|---------------------|-------------------------------------------------------------------------------|
| 🗿 2 villa Tolbi     | ac, Rue de Tolbiac entrée 67, 75013 Paris, France                             |
| •                   | Informations détaillées sur la clinique                                       |
|                     | Informations détaillées sur la clinique                                       |

#### Heure à privilégier

Après-Midi

Midi

Matin

|                                |         | Pre      | ndre   | rend   | iez-v  | ous     |                                            |
|--------------------------------|---------|----------|--------|--------|--------|---------|--------------------------------------------|
| ez to date et l'heure souhable | de cor  | suffic   | tion 1 | o des  | Q.4 +  | NE 004  | rtoclera añn de confirmer votre rendea -vo |
| Dr Christi<br>Injections       | ine Let | ourne    | ri, mi | decir  | • ••** | vétiqué | e, épilotion loser et                      |
| 2 wito Tataloc                 | Rue d   | + 1-1    |        | - 44 5 | 1 7505 | Paris,  | france                                     |
|                                |         |          |        |        | ktive  | otiona  | detailles sur la sticioue                  |
| Momen                          | nt de   | ia jo    | umé    | e qui  | me     | onvie   | ant le mieux                               |
|                                | 1       | Ageian   | ŀ      | 16     | Apri   | is-Mid  |                                            |
|                                |         | 0        | Their  | ir un  | e dat  |         |                                            |
|                                | mai i   | 1025     |        |        |        |         | >                                          |
|                                |         | м        |        |        | ×      |         |                                            |
|                                |         |          |        |        |        |         |                                            |
|                                | 4       | 1        |        |        |        |         |                                            |
|                                | 0       | 13       | 14     | 15     | 16     | 17      |                                            |
|                                |         | 22       | 10     | 10     | 10     | -       |                                            |
|                                |         | <u>.</u> | ***    |        | ~      | - T-    |                                            |

Soumettre ightarrow

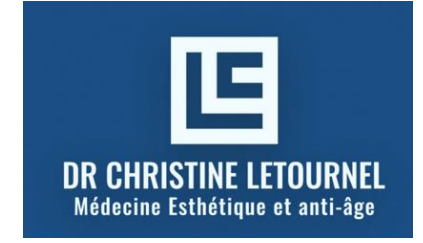

## **CLIQUER SUR LIEN DE RÉSERVATION**

->

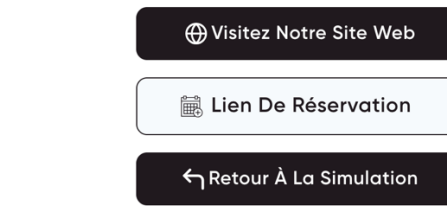

#### DOCTOLIB

| Doctolib |                                                                                                  |            |
|----------|--------------------------------------------------------------------------------------------------|------------|
|          | Prenez votre rendez-vous en ligne<br>Ieroeget les information suvertes                           |            |
|          | 4- Etaps pricódente                                                                              | <b>@</b> 0 |
|          | Choisissez votre motif de consultation                                                           | Votre ren- |
|          |                                                                                                  | 2 2 Vila 1 |
|          | Silve consultation Application laser                                                             |            |
|          | Têm consultation de médecine esthétique : acide hyaluronique, Botox,<br>excesomes, anti-lege etc |            |

FIN

- Les photos avant-après vont apparaître dans votre messagerie

Quand les photos avant-après sont sur votre mail (ordinateur ou téléphone), il n'est plus possible de les modifier. La seule chose possible, c'est de déplacer le curseur (slider) sur la photo de droite pour voir les changements.

- Un patient ne peut pas visualiser ses photos sur le site Entitymed. Il voit uniquement ses photos avant après sur le mail.